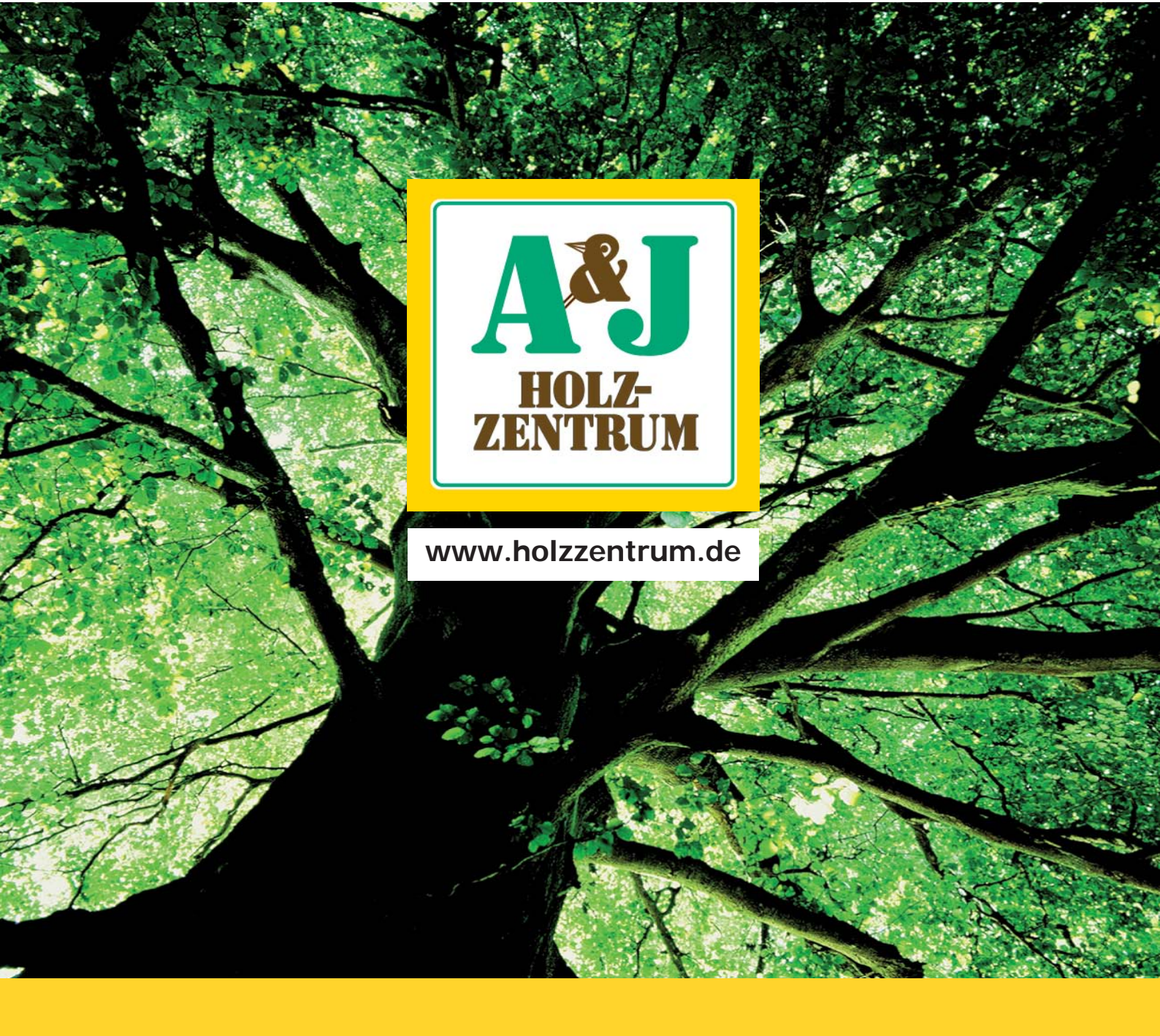

**TOP-Preise** 

**TOP-Lieferservice** 

**TOP-Marken** 

**TOP-Online Shop** 

**TOP-Abholservice** 

**TOP-Betreuung** 

**TOP-Ausstellung** 

**TOP-Marketing** 

# Handbuch Online Shop

## Und so einfach kommen Sie in unseren Online-Shop...

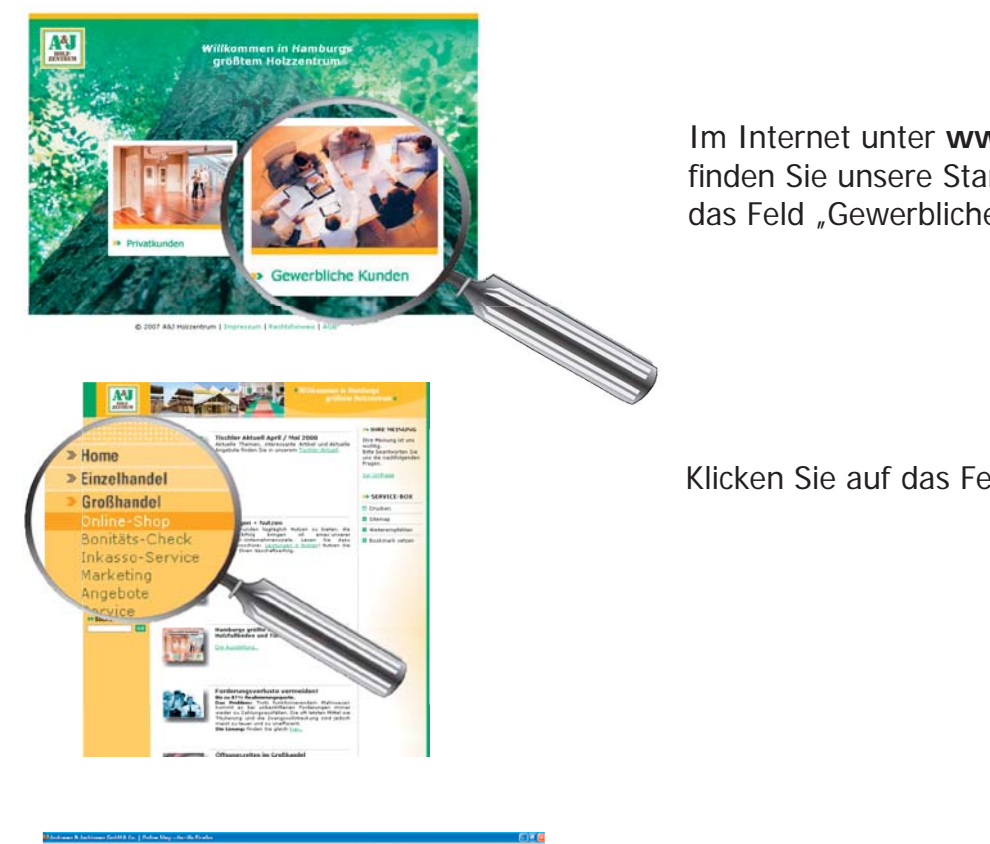

Im Internet unter www.holzzentrum.de finden Sie unsere Startseite. Klicken Sie auf das Feld "Gewerbliche Kunden".

Klicken Sie auf das Feld "Online-Shop"

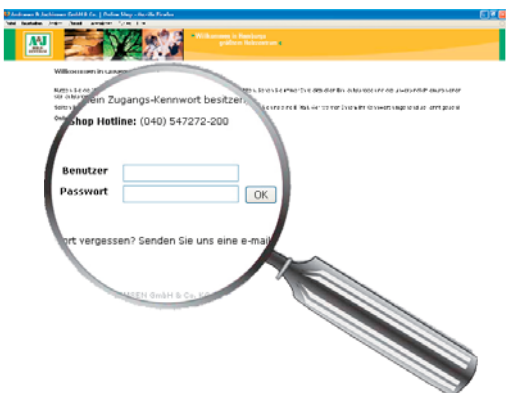

Geben Sie hier nun Ihre Kundennummer und Ihr Kennwort ein. Klicken Sie auf das Feld "OK".

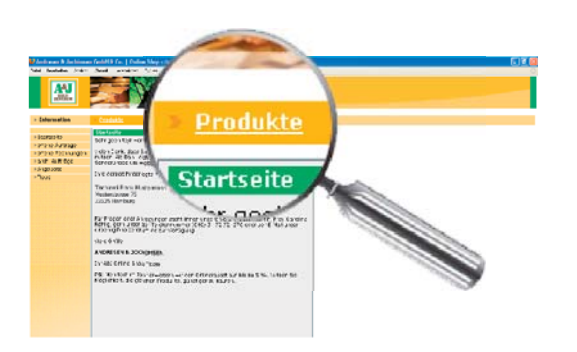

Klicken Sie auf das Feld "Produkte" und danach auf das Fed "Produktsuche".

## Wie finde ich Produkte?...

Es gibt zwei Möglichkeiten den Artikel auszuwählen. Variante 1: Suchbegriff Variante 2: Gruppensuche An einem Beispiel erklären wir beide Varianten.

## Beispiel: Sie suchen eine

19 mm Egger Colorspanplatte Weiß W911 ST2 Perl-Struktur

## Variante 1: Suchbegriff

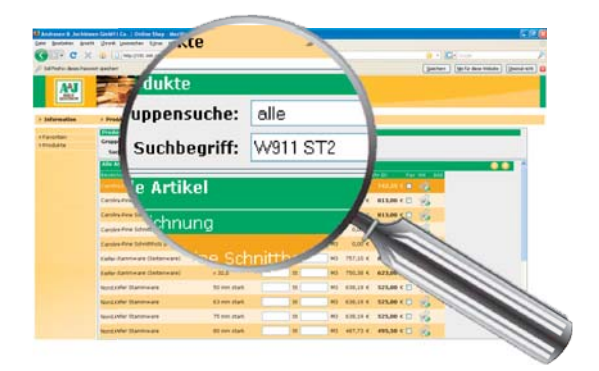

Schritt 1: Geben Sie in das Feld Suchbegriff "W911 ST2" ein. Klicken Sie auf das Feld "suchen".

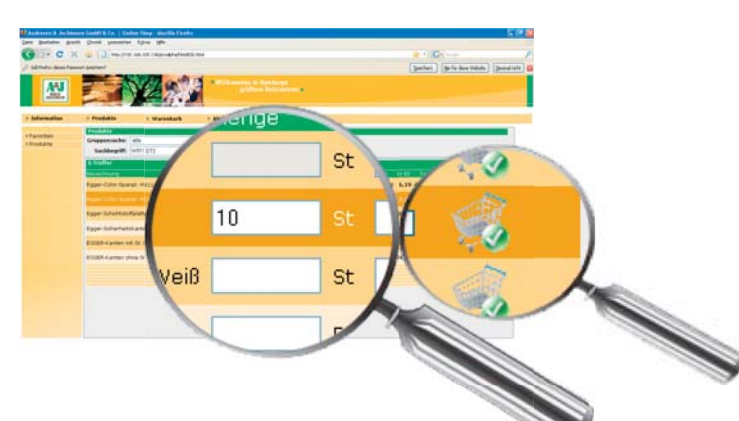

#### Schritt 2:

Geben Sie die Stückzahl ein. Klicken Sie auf das Symbol "Warenkorb". **Fertig** 

- Benötigen Sie noch andere Stärken, auch dort die Stückzahl eintragen.
- Benötigen Sie ein Produkt aus einer anderen Artikelgruppe, beginnen Sie mit Schritt 1.

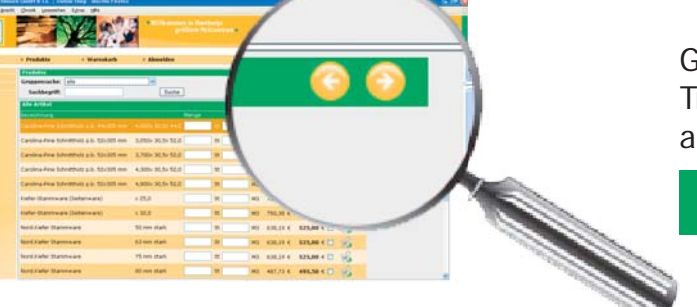

Geben Sie einen Suchbegriff ein, mit zu vielen Treffern gibt es mehrere Seiten. Durch Klicken auf die Pfeile wechseln Sie die Ansichtseite.

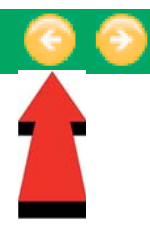

## Variante 2: Gruppensuche

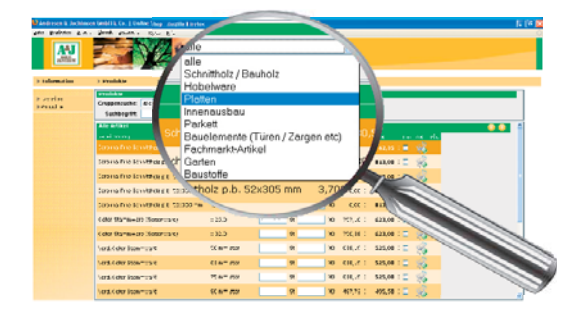

#### Schritt 1:

Klicken Sie auf das Feld "Gruppensuche". Ein Auswahlfenster öffnet sich und wählen Sie dort die Warengruppe "Platten" aus.

# Image: constraint of the second second se

#### Schritt 2:

Klicken Sie auf das Feld "Klicken Sie bitte hier". Ein Auswahlfenster öffnet sich und wählen Sie dort die Artikelgruppe "EGGER Color-Spanplatten aus" aus.

#### Schritt 3:

Klicken Sie auf das Feld "Klicken Sie bitte hier". Ein Auswahlfenster öffnet sich. Wählen Sie dort die Artikelgruppe "Weiß W911 Perl-Struktur" aus.

#### Schritt 4:

Geben Sie die Stückzahl ein. Klicken Sie auf das Symbol "Warenkorb". **Fertig** 

- Benötigen Sie noch andere Stärken, auch dort die Stückzahl eintragen.
- Benötigen Sie ein Produkt aus einer anderen Artikelgruppe, beginnen Sie mit Schritt 1.

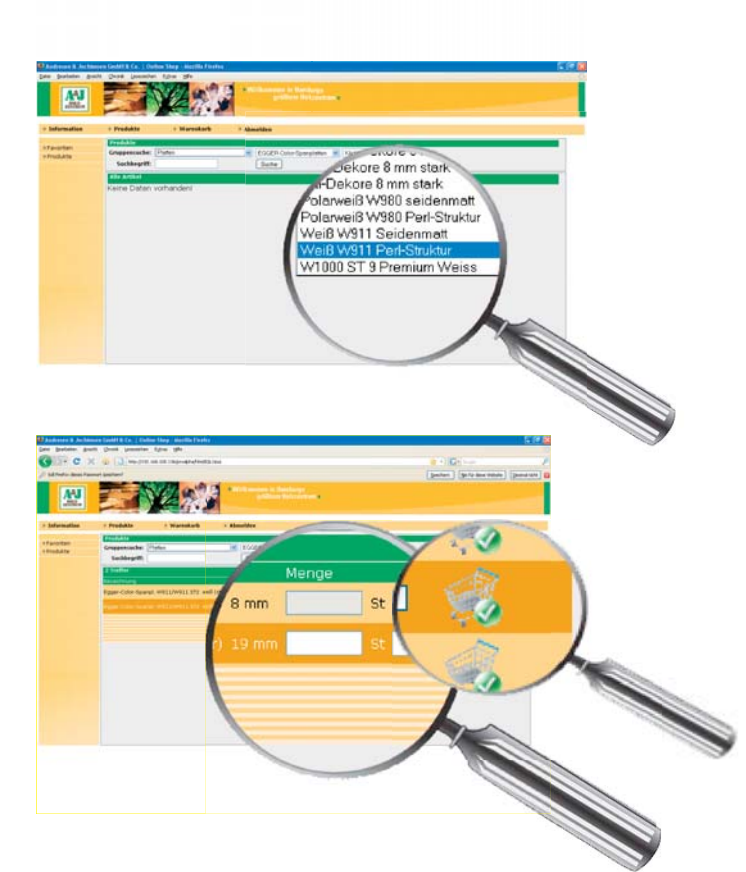

## Wie kommt die Bestellung zu A&J?...

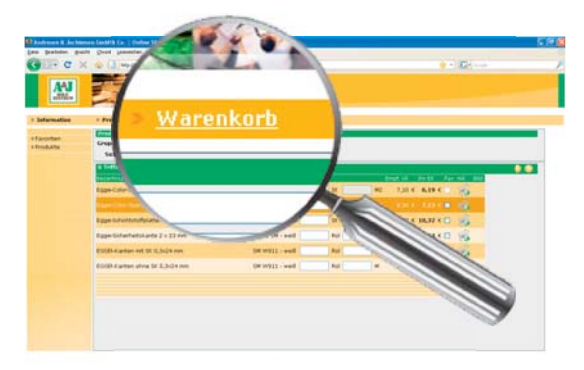

Klicken Sie oben auf das Feld "Warenkorb".

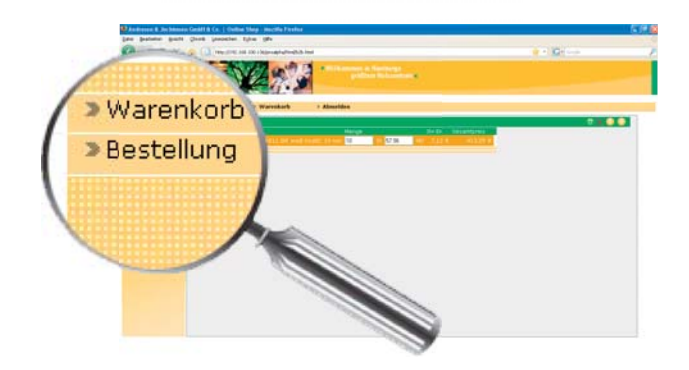

Klicken Sie links auf das Feld "Bestellung".

Haben Sie einen Artikel vergessen? Klicken Sie hier und beginnen mit Schritt 1. Lieferadresse nur eintragen, wenn die Lieferung direkt zum Bauvorhaben erfolgen soll.

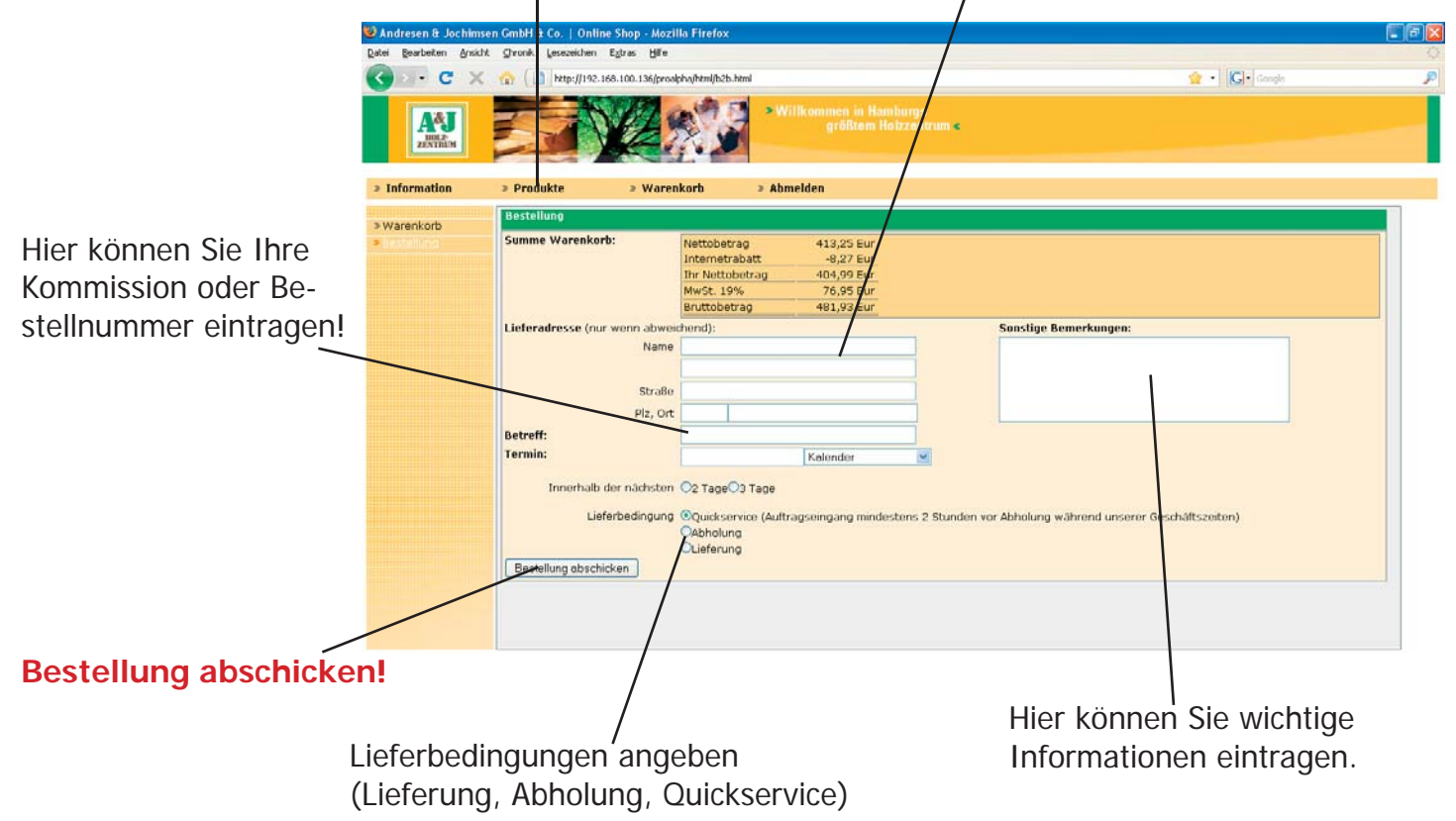

## Ausgewählte Artikel vor Bestellung ansehen

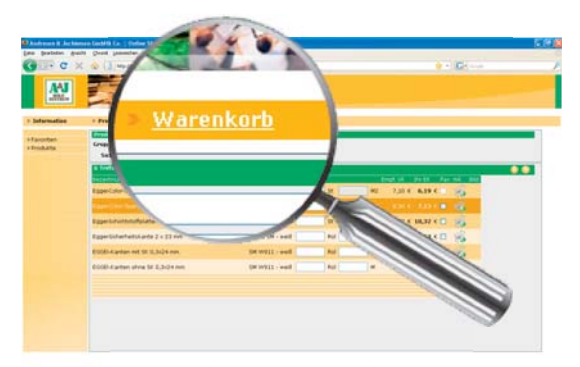

Klicken Sie oben auf das Feld "Warenkorb".

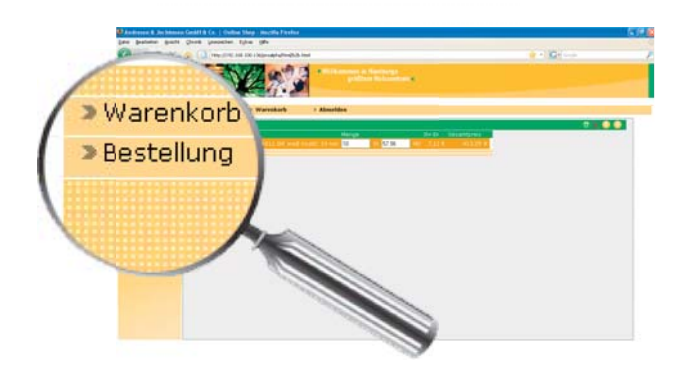

Klicken Sie links auf das Feld "Warenkorb".

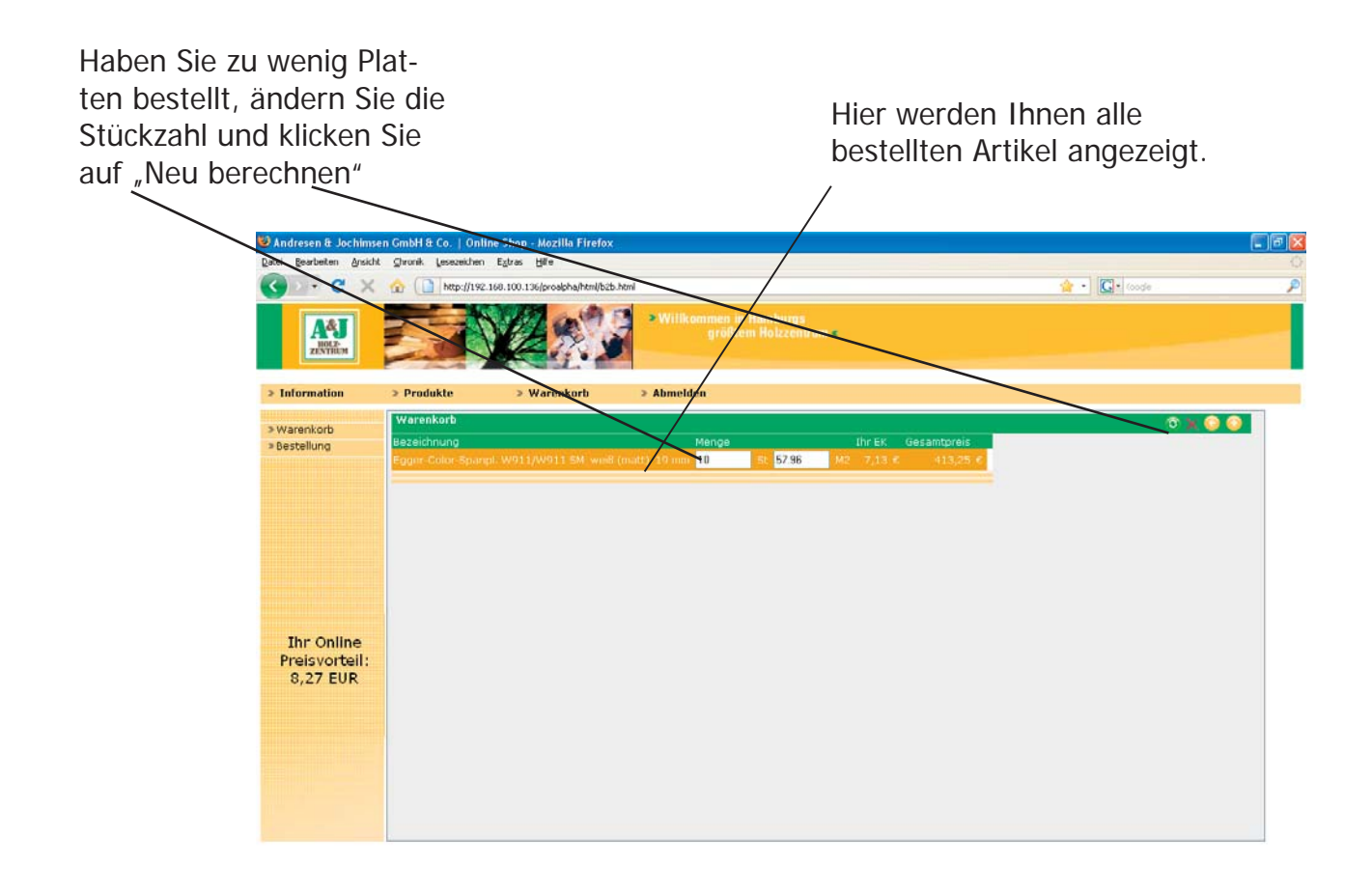

## Favoriten anlegen...

Hier können Sie Artikel hinterlegen, die Sie immer wieder benötigen (Vorteil: Kein langes Suchen).

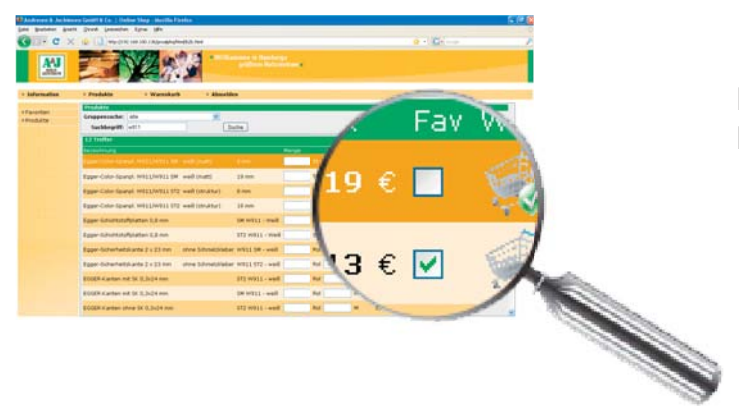

Klicken Sie auf das Quadrat unter bei der Rubrik "Favorit".

## Favoriten bestellen...

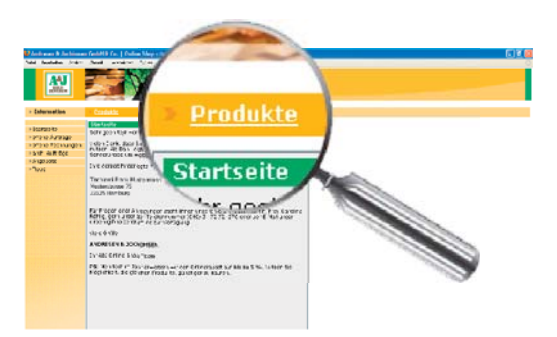

Klicken Sie auf das Feld "Produkte".

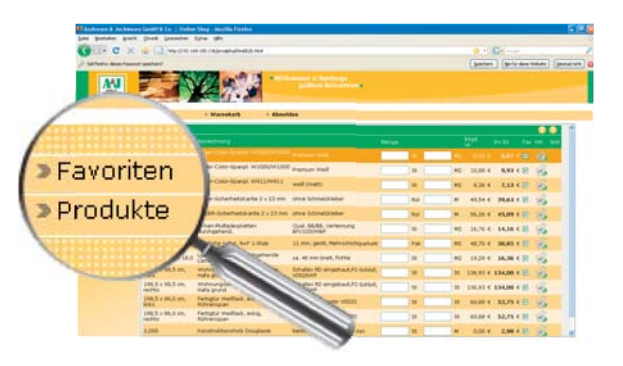

Klicken Sie ggf. auf das Feld "Favoriten".

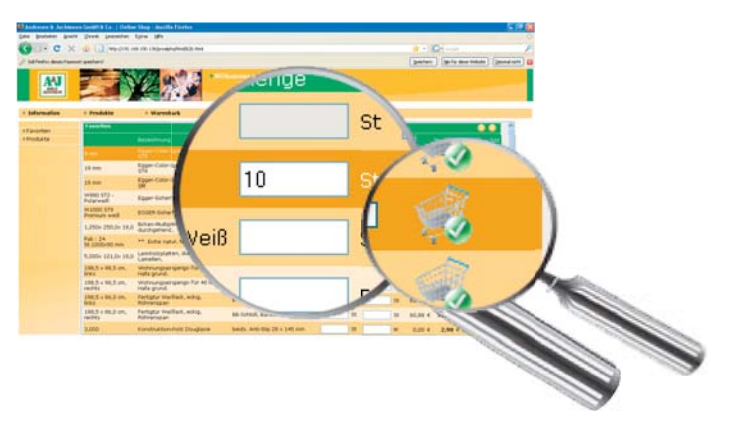

Es öffnet sich ein Fenster mit der Auflistung Ihrer Favoriten. Stückzahl eingebn. Klicken Sie auf das Symbol "Warenkorb". **Fertig** 

Bestellung senden wie auf Seite 5 beschrienben.

## offene Aufträge ansehen!

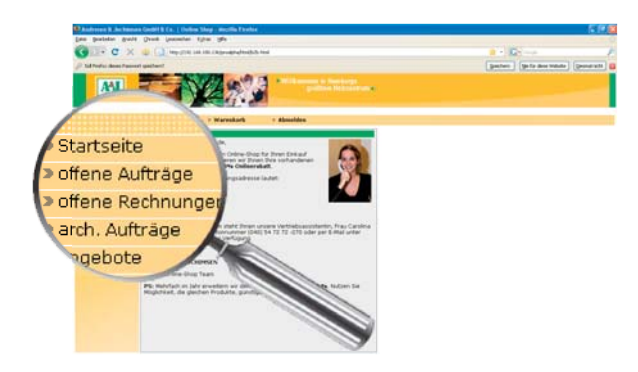

Klicken Sie links auf das Feld "offene Aufträge".

| 🕲 Andresen & Jochimsen GmbH & Co.   Online Shop - Mozilla Firefox |                           |                             |                       |                                |                        |              |  |  |  |  |  |  |  |
|-------------------------------------------------------------------|---------------------------|-----------------------------|-----------------------|--------------------------------|------------------------|--------------|--|--|--|--|--|--|--|
| <u>D</u> atei <u>B</u> earbeiten <u>A</u> nsicht                  | ⊆hronik <u>L</u> esezeich | en E <u>x</u> tras <u>H</u> | ilfe                  |                                |                        |              |  |  |  |  |  |  |  |
| 🔇 🗩 C 🗶 🏡 [ 🗋 http://192.168.100.136/proalpha/html/b2b.html       |                           |                             |                       |                                |                        |              |  |  |  |  |  |  |  |
|                                                                   |                           |                             |                       |                                |                        |              |  |  |  |  |  |  |  |
| Soll Firefox dieses Passworl                                      | t speichern?              |                             |                       |                                |                        |              |  |  |  |  |  |  |  |
| ACJ<br>HOLZ-<br>ZENTRUM                                           |                           |                             |                       | /illkommen in Har<br>größtem H | nburgs<br>olzzentrum « |              |  |  |  |  |  |  |  |
| Information                                                       | > Produkte                | > W                         | arenkorb > Ab         | melden                         |                        |              |  |  |  |  |  |  |  |
| > Startseite                                                      | offene Aufträg            | e 100085                    |                       |                                |                        |              |  |  |  |  |  |  |  |
| >offene Aufträαe                                                  | Belegnummer D             | atum B                      | etreff Gesamt (Netto) | Gesamt (Brutto)                | Sachbearbeiter         | Wunschtermin |  |  |  |  |  |  |  |
| ≥offene Rechnungen                                                | 120,0030 0                | 8 01.2009                   | 1.116,67 €            | 1.328,84 €                     | Tesch                  | 08.01.2009   |  |  |  |  |  |  |  |
| ≥arch. Aufträge                                                   | 12000060 0                | 9.01.2009                   | 49,00 €               | 58,31 €                        | Internet               | 09.01.2009   |  |  |  |  |  |  |  |
|                                                                   | 12000062 0                | 9.01.2009                   | 97,99 €               | 116,61 €                       | Internet               | 09.01.2009   |  |  |  |  |  |  |  |
| Tippo                                                             | 12000064 0                | 19.0 <b>1</b> .2009         | 97,99 €               | 116,61 €                       | Internet               | 09.01.2009   |  |  |  |  |  |  |  |
| 2 titus                                                           | 1200006 <b>y</b> 0        | 19.01.2009                  | 146,24 €              | 174,03 €                       | Internet               | 09.01.2009   |  |  |  |  |  |  |  |
|                                                                   | 12000091                  | 19.01 2009                  | 3.758,52 €            | 4.472,64 €                     | Internet               | 09.01.2009   |  |  |  |  |  |  |  |
|                                                                   | 12000092                  | 9.01.2009                   | 49,00 €               | 58,31 €                        | Internet               | 09.01.2009   |  |  |  |  |  |  |  |
|                                                                   | 12000093 0                | 0.01.2009                   | 49,00 €               | 58,31 €                        | Internet               | 09.01.2009   |  |  |  |  |  |  |  |
|                                                                   | 12000094 0                | 9 01.2009                   | 49,00 €               | 58,31 €                        | Internet               | 09.01.2009   |  |  |  |  |  |  |  |
|                                                                   | 12000095 0                | 0.01.2009                   | 49,00 €               | 08,31 €                        | Internet               | 09.01.2009   |  |  |  |  |  |  |  |
|                                                                   | 12000090 0                | 9.01.2009                   | 49,00 €               | J0,31 €<br>50 21 €             | Internet               | 09.01.2009   |  |  |  |  |  |  |  |
|                                                                   | Desitionen 120            | 00020                       | 15,88 0               | 50.51 0                        | Incornee               | 05.01.2005   |  |  |  |  |  |  |  |
|                                                                   | Positionen 12t            | 100030                      |                       |                                |                        |              |  |  |  |  |  |  |  |
| Durch /                                                           | Anklicken                 | der Sr                      | altenübersio          | ht können                      | Sie die d              | offenen      |  |  |  |  |  |  |  |

Aufträge neu sortieren. (z.B. nach Datum, Belegnummer, ...

## offene Rechnungen ansehen!

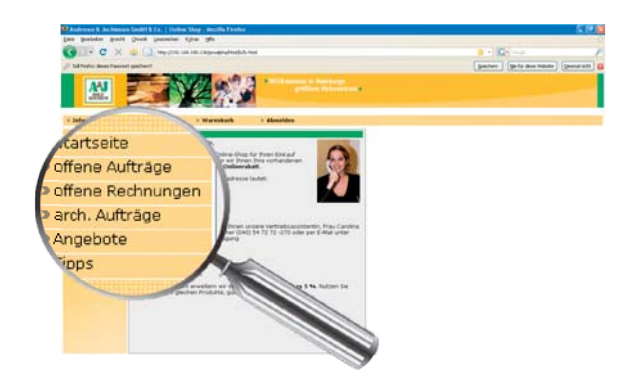

Klicken Sie links auf das Feld "offene Rechnungen".

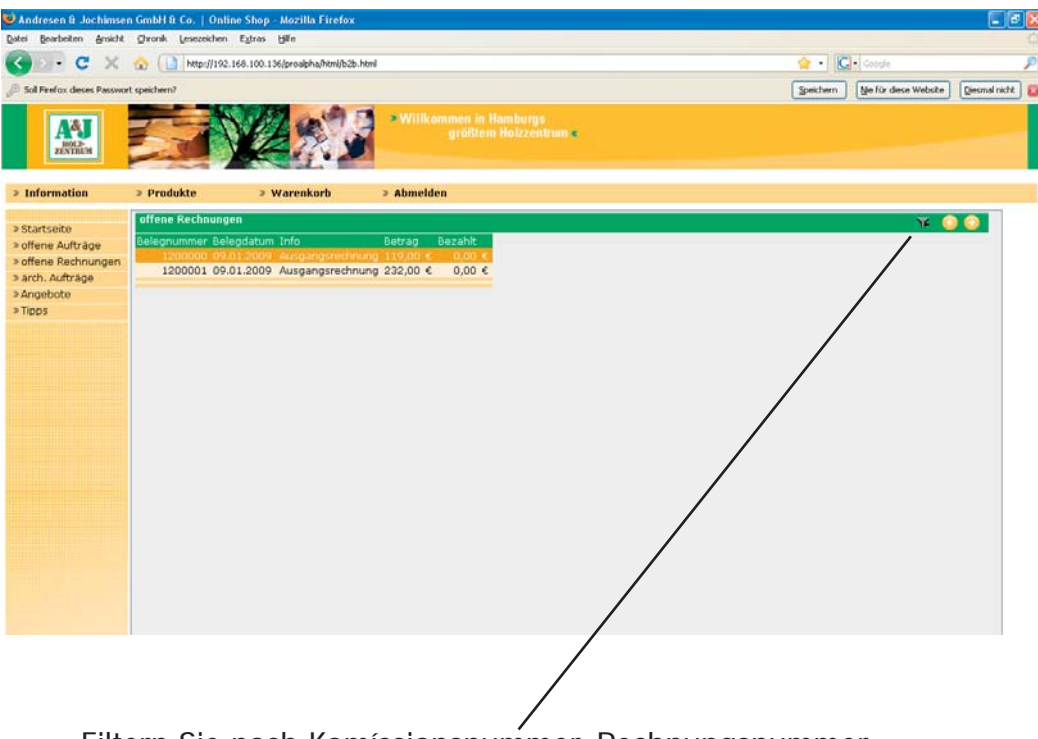

Filtern Sie nach Komíssionsnummer, Rechnungsnummer oder Belegdatum

## erledigte Aufträge ansehen!

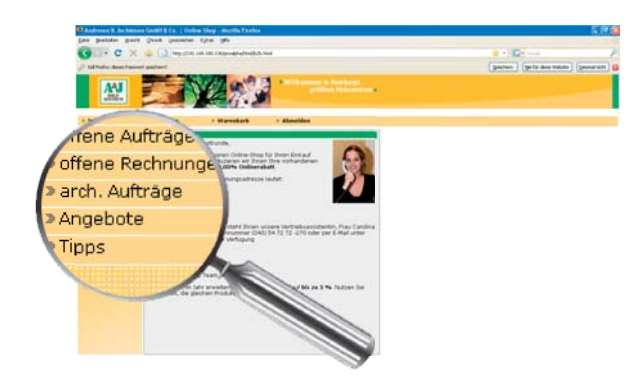

Klicken Sie links auf das Feld "arch. Aufträge".

| al Firefox deses Passwor | t spechern?           | 😭 - 🔀 concyle<br>Speichern Sje far dese Website Desmal r |                     |                            |                     |                           |  |
|--------------------------|-----------------------|----------------------------------------------------------|---------------------|----------------------------|---------------------|---------------------------|--|
| AAJ<br>ROL2<br>ZENTROM   |                       |                                                          |                     | größtem Holzzentrum (      |                     |                           |  |
| nformation               | > Produkte            | > Warenkorb                                              | > Abmeld            | en                         |                     |                           |  |
|                          | arch. Aufträge 1000   | 185                                                      |                     |                            |                     |                           |  |
| intseite                 | Balannamar Datum      | Batroll day                                              | and (Motto) disc    | ant (Bodto) Carbboarbo     | iting Weinschlagmin |                           |  |
| ene Aufträge             | 12000030 09.01        | 2009                                                     | 1.116.67            | 1.328.94 € Tecrb           | 08.01.2009          |                           |  |
| ene Rechnungen           | 12000060 09.01        | 2009                                                     | 49.00 €             | 58.31 € Internet           | 09.01.2009          |                           |  |
| ch. Aufträge             | 12000062 09.01        | 2009                                                     | 97,99 E             | 116,61 € Internet          | 09.01.2009          |                           |  |
| gebote                   | 12000064 09.01.       | 2009                                                     | 97,99 €             | 116,61 € Internet          | 09.01.2009          |                           |  |
| ops                      | 12000067 09.01.       | 2009                                                     | 146,24 €            | 174,03 € Internet          | 09.01.2009          |                           |  |
|                          | 12000091 09.01.       | 2009                                                     | 3.758,52 €          | 4.472,64 € Internet        | 09.01.2009          |                           |  |
|                          | 12000092 09.01.       | 2009                                                     | 49,00 €             | 58,31 € Internet           | 09.01.2009          |                           |  |
|                          | 12000093 09.01.       | 2009                                                     | 49,00 €             | 58,31 € Internet           | 09.01.2009          |                           |  |
|                          | 12000094 09.01.       | 2009                                                     | 49,00 €             | 58,31 € Internet           | 09.01.2009          |                           |  |
|                          | 12000095 09.01.       | 2009                                                     | 49,00 €             | 58,31 € Internet           | 09.01.2009          |                           |  |
|                          | Positionen            |                                                          |                     |                            |                     |                           |  |
|                          | Pos Bezeichnung 1     |                                                          | Bezeichnu           | na 2                       | Bezeichnung 3       | Einzelpreis Menge         |  |
|                          | 1.0 Egger-Sicherheit  | tskante 2 x 23 mm                                        | n ohne Schm         | ielzi, eber                | ST15 H1582 - Eilmai | u Buche 61,40 € 150,000 € |  |
|                          | 2,0 Egger-Color-Spa   | inpl. 19 mm                                              |                     |                            | ST15 H1582 - Elimau | u Buche 9,57 € 23,184 €   |  |
|                          | 3,0 Tischlerplatten " | 'Lightwood'' (290                                        | kg/cbm) (stabverlei | mt) 3 Fach, m. Grundierpap | ier 19 mm           | 25,10 € 31,980 €          |  |
|                          |                       |                                                          |                     |                            |                     |                           |  |
|                          |                       |                                                          |                     |                            |                     |                           |  |
|                          |                       |                                                          |                     | 1                          |                     |                           |  |
|                          |                       |                                                          |                     | 1                          |                     |                           |  |
|                          |                       |                                                          |                     | 1                          |                     |                           |  |
|                          |                       |                                                          |                     | 1                          |                     |                           |  |
|                          |                       |                                                          |                     |                            |                     |                           |  |
|                          |                       |                                                          |                     |                            |                     |                           |  |
|                          |                       |                                                          |                     | 1                          |                     |                           |  |
|                          |                       |                                                          |                     | 1                          |                     |                           |  |
|                          |                       |                                                          |                     | 1                          |                     |                           |  |
|                          |                       |                                                          |                     | 1                          |                     |                           |  |
|                          |                       |                                                          |                     | 1                          |                     |                           |  |
|                          |                       |                                                          |                     |                            |                     |                           |  |

## Notizen:

# **TOP-Vorteile**, die unseren Kunden **Erfolg** bringen.

#### **TOP-Lieferservice:**

Mit einer fehlerfreien Lieferquote von 97,2% wird eine optimale Warenversorgung zugesichert.

#### **TOP-Abholservice:**

Warenabholungen sind vom 7:00 - 19:00 Uhr möglich. Bei 2-stündiger Vorbestellung wird die gewünschte Ware bereitgestellt.

## **TOP-Ausstellung:**

Wir beraten <u>Ihre Kunden</u> und Sie gewinnen Zeit. Und das mit einer Auftragswahrscheinlichkeit von 75%.

### **TOP-Marketing:**

Sie erhalten individuelle und professionelle Marketingmaßnahmen, die Ihre Verkaufserfolge erhöhen.

#### **TOP-Preise:**

Sie erhalten faire sowie marktgerechte Einkaufspreise und regelmäßig attraktive Angebote mit Sonderpreisen.

#### **TOP-Marken:**

Qualität und somit Sicherheit durch Produkte von Markenherstellern wie HARO, EGGER, GARANT, WIRUS, PARADOR etc.

#### **TOP-Betreuung:**

Gute Erreichbarkeit, hohe Beratungskompetenz sowie eine schnelle Angebotsbzw. Auftragsbearbeitung ist garantiert.

## **TOP-Online-Shop:**

Zeitlich unabhängig einkaufen und dabei Geld sparen. Jede Bestellung wird um mindestens 2% Rabatt vergünstigt.

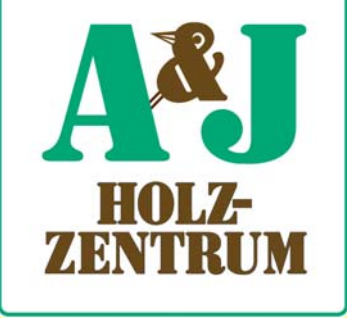

ANDRESEN & JOCHIMSEN GmbH & Co KG Kronsaalsweg 21 22525 Hamburg Fon.: (040) 54 72 72 - 0 Fax.: - 82 E-Mail: aj@holzzentrum.de Internet: www.holzzentrum.de